# Dynamische VLAN-toewijzing en automatische versterking van de configuratie op een SG350X en SG550X

### Doel

Dit document bevat instructies voor het configureren van de instellingen van het Generic VLAN Registration Protocol (GVRP) en het automatisch splitsen van uw switches.

Als u niet bekend bent met bepaalde termen in dit document, raadpleegt u <u>Cisco Business: Lijst</u> van termen van nieuwe termen.

#### Inleiding

Generic Character Registration Protocol (GARP) VLAN Registration Protocol (GVRP) voor Generic VLAN Registration Protocol (GVRP) stelt apparaten in staat om informatie over de configuratie van Virtual Area Network (VLAN) dynamisch te ruilen om de configuratie van VLAN's te vergemakkelijken. Wanneer GVRP wereldwijd wordt geactiveerd, zullen de handmatig/statistisch gemaakte VLAN's automatisch de VLAN-ID doorgeven om switches en interfaces te verbinden. Dynamische VLAN-toewijzing wordt gebruikt om de kans op fouten te elimineren bij het configureren van VLAN's tijdens het werken met grote netwerken. Wanneer de switch VLAN-informatie via GVRP- en GVRP-registratie ontvangt, wordt de ontvangende interface bij dat VLAN aangesloten. Als een interface probeert om zich aan te sluiten bij een VLAN dat niet bestaat en de Dynamische creatie van VLAN wordt geactiveerd, creëert de switch automatisch het VLAN.

Het is belangrijk om op te merken dat om dit aan een toegangpoort te kunnen werken het eindapparaat GVRP moet worden ingeschakeld (GVRP-enabled-NIC's als het servers of PC's zijn).

Slimme poort is een interface waarop een ingebouwde of door gebruiker gedefinieerde macro kan worden toegepast. Deze macros zijn ontworpen om een middel te bieden om het apparaat snel te configureren om de communicatievereisten te ondersteunen en de functies van verschillende typen netwerkapparaten te gebruiken. De netwerktoegang en QoS-vereisten variëren als de interface wordt aangesloten op een IP-telefoon, een printer, een router en/of access point (AP).

#### Toepasselijke apparaten

- SG350X Series
- SG550X Series-switches

#### Softwareversie

• 2.3.5.63

Om dynamische VLAN-toewijzing en automatische configuratie te configureren volgt u de onderstaande richtlijn:

#### Topologie:

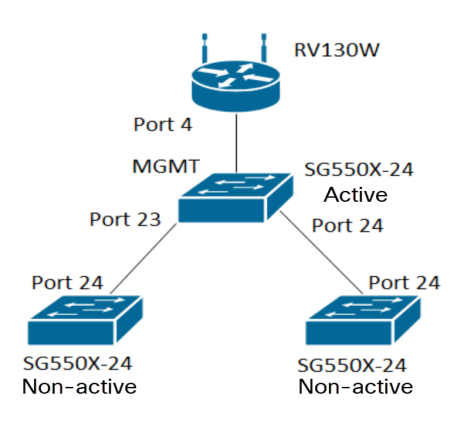

Opmerking: De 2 niet-actieve switches zijn tot de conclusie niet op de actieve switch aangesloten.

De poort die met GVRP wordt geconfigureerd moet in de vrachtwagenmodus of in de algemene modus worden geconfigureerd, omdat het GVRP ondersteuning nodig heeft voor het labelen. Wanneer het VLAN zich van de actieve schakelaar aan de niet-actieve schakelaars via GVRP voortzet, zou het als dynamische VLANs worden beschouwd.

Opmerking: Als er een fout is "VLAN niet gemaakt door gebruiker", kunnen alleen statische VLAN's (handmatig gemaakt) worden toegevoegd aan een poort die is geconfigureerd als toegangspoort. GVRP werkt niet hetzelfde als VTP (server-client).

De onderstaande stappen worden in **geavanceerde** modus ingesteld in het veld *Display Mode* boven op de webconfiguratie.

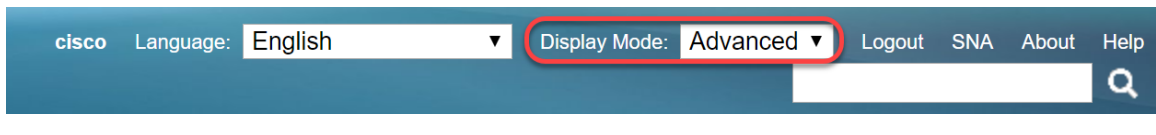

#### Inhoud

- 1. Auto-poorten configureren op de SG350XG en SG550XG
- 2. GVRP-instellingen configureren op de SG550X-24 (actief)
- 3. Installeren van VLAN-instellingen op de SG550X-24 (actief)
- 4. Hoe u interfaceinstellingen kunt configureren op SG550X-24 (actief)
- 5. Het instellen van Port VLAN-lidmaatschap op de actieve switch
- 6. GVRP configureren op de niet-actieve switch
- 7. Interface-instellingen instellen op de niet-actieve schakelaar
- 8. Verificatie

#### GVRP-instellingen configureren op de SG550X-24 (actief)

Om meer te weten te komen over het configureren van GVRP-instellingen op een switch, klik hier.

Stap 1. Meld u aan bij het online hulpprogramma van uw actieve switch en navigeer naar VLANbeheer > GVRP-instellingen.

Opmerking: In dit voorbeeld zal een van de SG550X-24 de actieve switch zijn.

| VLAN Settings<br>Interface Settings<br>Port to VLAN<br>Port VLAN Membership<br>VLAN Translation |
|-------------------------------------------------------------------------------------------------|
| Interface Settings<br>Port to VLAN<br>Port VLAN Membership<br>VLAN Translation                  |
| Port to VLAN<br>Port VLAN Membership<br>VLAN Translation                                        |
| <ul><li>Port VLAN Membership</li><li>VLAN Translation</li></ul>                                 |
| VLAN Translation                                                                                |
|                                                                                                 |
| Private VLAN Settings                                                                           |
| GVRP Settings                                                                                   |
| VLAN Groups                                                                                     |
| Voice VLAN                                                                                      |
| Access Port Multicast TV V                                                                      |
| Customer Port Multicast TV                                                                      |

Stap 2. Controleer het selectieknop **Enable** om GVRP Global Status in te schakelen door GVRP op de -schakelaar mondiaal in te schakelen.

| GVRP Settings |                                                      |  |  |          |              |  |  |  |  |
|---------------|------------------------------------------------------|--|--|----------|--------------|--|--|--|--|
| Gv            | GVRP Global Status: 🕑 Enable                         |  |  |          |              |  |  |  |  |
|               | Apply Cancel                                         |  |  |          |              |  |  |  |  |
| GV            | GVRP Setting Table Showing 1-28 of 28 All V per page |  |  |          |              |  |  |  |  |
| Filte         | Filter: Interface Type equals to Port of Unit 1 V Go |  |  |          |              |  |  |  |  |
|               | Entry No. Interface GVRP State Dynamic VLAN GVRP     |  |  |          |              |  |  |  |  |
|               |                                                      |  |  | Creation | Registration |  |  |  |  |

Stap 3. Klik op **Toepassen** om de GVRP-functies in te schakelen.

| 6 | Success. To permanently save the configuration, go to the File Operations page or click the Save icon. |           |           |            |              |              |  |  |          |  |  |
|---|----------------------------------------------------------------------------------------------------|-----------|-----------|------------|--------------|--------------|--|--|----------|--|--|
|   | GVRP Global Status: 🕑 Enable                                                                           |           |           |            |              |              |  |  |          |  |  |
| ( | Apply Cancel                                                                                           |           |           |            |              |              |  |  |          |  |  |
|   | GVRP Setting Table Showing 1-28 of 28 All ▼ per page                                                   |           |           |            |              |              |  |  | per page |  |  |
|   | Filter: Interface Type equals to Port of Unit 1  Go                                                    |           |           |            |              |              |  |  |          |  |  |
|   |                                                                                                    | Entry No. | Interface | GVRP State | Dynamic VLAN | GVRP         |  |  |          |  |  |
|   |                                                                                                    |           |           |            | Creation     | Registration |  |  |          |  |  |

Stap 4. Klik op de radioknop van de interface waarop u GVRP wilt configureren. Klik vervolgens op **Bewerken...** U kunt de GVRP-instellingen voor de geselecteerde interface wijzigen.

Opmerking: In dit voorbeeld zullen we GE23 en GE24 configureren.

| $\overline{}$ |            | 02.0 | Diodolog | Enabled | Endorod |  |
|---------------|------------|------|----------|---------|---------|--|
|               | 11         | GE11 | Disabled | Enabled | Enabled |  |
|               | 12         | GE12 | Disabled | Enabled | Enabled |  |
|               | 13         | GE13 | Disabled | Enabled | Enabled |  |
|               | 14         | GE14 | Disabled | Enabled | Enabled |  |
|               | 15         | GE15 | Disabled | Enabled | Enabled |  |
|               | 16         | GE16 | Disabled | Enabled | Enabled |  |
|               | 17         | GE17 | Disabled | Enabled | Enabled |  |
|               | 18         | GE18 | Disabled | Enabled | Enabled |  |
|               | 19         | GE19 | Disabled | Enabled | Enabled |  |
|               | 20         | GE20 | Disabled | Enabled | Enabled |  |
|               | 21         | GE21 | Disabled | Enabled | Enabled |  |
| 0             | 22         | GE22 | Disabled | Enabled | Enabled |  |
| •             |            |      |          |         |         |  |
| 0             | 24         | GE24 | Disabled | Enabled | Enabled |  |
|               | 25         | XG1  | Disabled | Enabled | Enabled |  |
|               | 26         | XG2  | Disabled | Enabled | Enabled |  |
|               | 27         | XG3  | Disabled | Enabled | Enabled |  |
|               | 28         | XG4  | Disabled | Enabled | Enabled |  |
|               | Copy Setti | ngs  | Edit     |         |         |  |

Stap 5. Het venster GVRP-instelling bewerken verschijnt.

| https://192.168.1.101/cs4f6592d0/gvrp/bridg_vlan_gvrpparam_e_jq — 🛛 🗙       |  |  |  |  |  |  |  |  |  |  |
|-----------------------------------------------------------------------------|--|--|--|--|--|--|--|--|--|--|
| ▲ Not secure https://192.168.1.101/cs4f6592d0/gvrp/bridg_vlan_gvrpparam_e_j |  |  |  |  |  |  |  |  |  |  |
| Interface:                                                                  |  |  |  |  |  |  |  |  |  |  |
| GVRP State: Enable                                                          |  |  |  |  |  |  |  |  |  |  |
| Dynamic VLAN Creation: 🕑 Enable                                             |  |  |  |  |  |  |  |  |  |  |
| GVRP Registration: Senable                                                  |  |  |  |  |  |  |  |  |  |  |
| Apply Close                                                                 |  |  |  |  |  |  |  |  |  |  |
|                                                                             |  |  |  |  |  |  |  |  |  |  |
|                                                                             |  |  |  |  |  |  |  |  |  |  |
|                                                                             |  |  |  |  |  |  |  |  |  |  |
|                                                                             |  |  |  |  |  |  |  |  |  |  |
|                                                                             |  |  |  |  |  |  |  |  |  |  |

Stap 6. (Optioneel) Klik op het gewenste keuzerondje en kies een nieuwe interface uit de vervolgkeuzelijst Port of Link Aggregation Group (LAG) om de interface te wijzigen waarvan u de instellingen wilt wijzigen. LAG bundelt afzonderlijke Ethernet links in één logische link die de doorvoersnelheid verder kan verhogen dan één verbinding kan ondersteunen.

| https://192.168.1.101/cs4f6592d0/gvrp/bridg_vlan_gvrpparam_e_jq — 🛛 🗙       |                                  |  |  |  |  |  |  |  |
|-----------------------------------------------------------------------------|----------------------------------|--|--|--|--|--|--|--|
| A Not secure https://192.168.1.101/cs4f6592d0/gvrp/bridg_vlan_gvrpparam_e_j |                                  |  |  |  |  |  |  |  |
| Interface:                                                                  | ● Unit 1 ▼ Port GE23 ▼ ○ LAG 1 ▼ |  |  |  |  |  |  |  |
| GVRP State:                                                                 | Enable                           |  |  |  |  |  |  |  |
| Dynamic VLAN Creation:                                                      | Enable                           |  |  |  |  |  |  |  |
| GVRP Registration:                                                          | Enable                           |  |  |  |  |  |  |  |
| Apply Close                                                                 |                                  |  |  |  |  |  |  |  |

Stap 7. Controleer het selectieteken **Enable** in het *GVRP*-veld om GVRP-functies op deze interface in te schakelen.

| 🗅 https://192.168.1.101/cs4f6592d0/gvrp/bridg_vlan_gvrpparam_e_jq – 🛛 🗙     |                                  |  |  |  |  |  |  |  |
|-----------------------------------------------------------------------------|----------------------------------|--|--|--|--|--|--|--|
| ▲ Not secure https://192.168.1.101/cs4f6592d0/gvrp/bridg_vlan_gvrpparam_e_j |                                  |  |  |  |  |  |  |  |
| Interface:                                                                  | ● Unit 1 ▼ Port GE23 ▼ ● LAG 1 ▼ |  |  |  |  |  |  |  |
| GVRP State:                                                                 | C Enable                         |  |  |  |  |  |  |  |
| Dynamic VLAN Creation:                                                      | Enable                           |  |  |  |  |  |  |  |
| GVRP Registration:                                                          | Enable                           |  |  |  |  |  |  |  |
| Apply Close                                                                 |                                  |  |  |  |  |  |  |  |

Stap 8. Controleer het aankruisvakje **Enable** in het veld *Dynamic VLAN Creation* om een VLAN dynamisch te maken als het niet bestaat wanneer GVRP-informatie voor dat VLAN op de geselecteerde interface wordt ontvangen. Als Dynamische VLAN-creatie uitgeschakeld is, herkent de switch alleen VLAN's die handmatig zijn gemaakt.

Opmerking: Dit is standaard ingeschakeld.

| https://192.168.1.101/cs4f6592d0/gvrp/bridg_vlan_gvrpparam_e_jq — 🛛 🗙       |                                  |  |  |  |  |  |  |  |  |
|-----------------------------------------------------------------------------|----------------------------------|--|--|--|--|--|--|--|--|
| ▲ Not secure https://192.168.1.101/cs4f6592d0/gvrp/bridg_vlan_gvrpparam_e_j |                                  |  |  |  |  |  |  |  |  |
| Interface:                                                                  | ● Unit 1 ▼ Port GE23 ▼ ○ LAG 1 ▼ |  |  |  |  |  |  |  |  |
| GVRP State:                                                                 | Enable                           |  |  |  |  |  |  |  |  |
| Dynamic VLAN Creation:                                                      | Enable                           |  |  |  |  |  |  |  |  |
| GVRP Registration:                                                          | Enable                           |  |  |  |  |  |  |  |  |
| Apply Close                                                                 |                                  |  |  |  |  |  |  |  |  |

Stap 9. (Optioneel) Controleer het aanvinkvakje **Enable** in het veld *GVRP-registratie* om de geselecteerde interface aan een VLAN te laten deelnemen wanneer GVRP-informatie voor dat VLAN op de geselecteerde interface wordt ontvangen. Als de GVRP-registratie wordt uitgeschakeld, associeert een interface alleen met een VLAN dat handmatig wordt ingesteld op deze interface.

| https://192.168.1.101/cs4f                                                  | 5592d0/gvrp/bridg_vlan_gvrpparam_e_jq — 🛛 🗙 |  |  |  |  |  |  |  |
|-----------------------------------------------------------------------------|---------------------------------------------|--|--|--|--|--|--|--|
| ▲ Not secure https://192.168.1.101/cs4f6592d0/gvrp/bridg_vlan_gvrpparam_e_j |                                             |  |  |  |  |  |  |  |
| Interface:                                                                  | ● Unit 1 ▼ Port GE23 ▼ ○ LAG 1 ▼            |  |  |  |  |  |  |  |
| GVRP State:                                                                 | Enable                                      |  |  |  |  |  |  |  |
| Dynamic VLAN Creation:                                                      | Enable                                      |  |  |  |  |  |  |  |
| GVRP Registration:                                                          | Enable                                      |  |  |  |  |  |  |  |
| Apply Close                                                                 | ]                                           |  |  |  |  |  |  |  |
|                                                                             |                                             |  |  |  |  |  |  |  |
|                                                                             |                                             |  |  |  |  |  |  |  |
|                                                                             |                                             |  |  |  |  |  |  |  |
|                                                                             |                                             |  |  |  |  |  |  |  |
|                                                                             |                                             |  |  |  |  |  |  |  |

Stap 10. Klik op **Toepassen** om de bijgewerkte GVRP-instellingen voor de geselecteerde interface op te slaan en klik vervolgens op **Close** om het *venster* GVRP-instelling *bewerken te verlaten*.

| 🗅 https://192.168.1.101/cs4f6592d0/gvrp/bridg_vlan_gvrpparam_e_jq – 🛛 🛛 🗙                                                                                                    |  |  |  |  |  |  |  |  |  |
|----------------------------------------------------------------------------------------------------|--|--|--|--|--|--|--|--|--|
| A Not secure https://192.168.1.101/cs4f6592d0/gvrp/bridg_vlan_gvrpparam_e_j                                                                                                    |  |  |  |  |  |  |  |  |  |
| Interface:       ●       Unit 1 ▼       Port GE23 ▼       ●       LAG 1 ▼         GVRP State:       ✓       Enable         Dynamic VLAN Creation:       ✓       Enable         GVRP Registration:       ✓       Enable |  |  |  |  |  |  |  |  |  |
| Apply Close                                                                                                    |  |  |  |  |  |  |  |  |  |
|                                                                                                    |  |  |  |  |  |  |  |  |  |
|                                                                                                    |  |  |  |  |  |  |  |  |  |
|                                                                                                    |  |  |  |  |  |  |  |  |  |

Stap 1. (Optioneel) Klik om de GVRP-instellingen van een interface naar meerdere andere interfaces te kopiëren op de radioknop van de gewenste interface en klik op **Instellingen kopiëren**. Het venster *Instellingen kopiëren* verschijnt.

| 0 | 20 GE20       | Disabled | Enabled | Enabled |  |
|---|---------------|----------|---------|---------|--|
|   | 21 GE21       | Disabled | Enabled | Enabled |  |
|   | 22 GE22       | Disabled | Enabled | Enabled |  |
| • | 23 GE23       | Enabled  | Enabled | Enabled |  |
| 0 | 24 GE24       | Disabled | Enabled | Enabled |  |
|   | 25 XG1        | Disabled | Enabled | Enabled |  |
|   | 26 XG2        | Disabled | Enabled | Enabled |  |
|   | 27 XG3        | Disabled | Enabled | Enabled |  |
|   | 28 XG4        | Disabled | Enabled | Enabled |  |
|   | Copy Settings | Edit     |         |         |  |

Stap 12. (Optioneel) Voer in het daarvoor bestemde veld het interfacenummer(s) of de

interfacenaam(s) van de interface(s) in waarop u de instellingen van de gekozen interface wilt kopiëren. Klik vervolgens op **Toepassen** om de wijzigingen op te slaan of klik op **Sluiten** om de wijzigingen te annuleren.

| Copy Settings - Google Chrome                                  | —       |         | ×   |  |  |  |  |  |
|----------------------------------------------------------------|---------|---------|-----|--|--|--|--|--|
| A Not secure https://192.168.1.101/cs4f6592d0/config/copydialo |         |         |     |  |  |  |  |  |
| Copy configuration from entry 23 (GE23)                        |         |         |     |  |  |  |  |  |
| to: GE24 (Example: 1,3,5-10                                    | or: GE1 | ,GE3-X( | G4) |  |  |  |  |  |
| Apply Close                                                    |         |         |     |  |  |  |  |  |

#### VLAN-instellingen instellen op SG550X-24 (actief)

Stap 1. Navigeer naar VLAN-beheer > VLAN-instellingen.

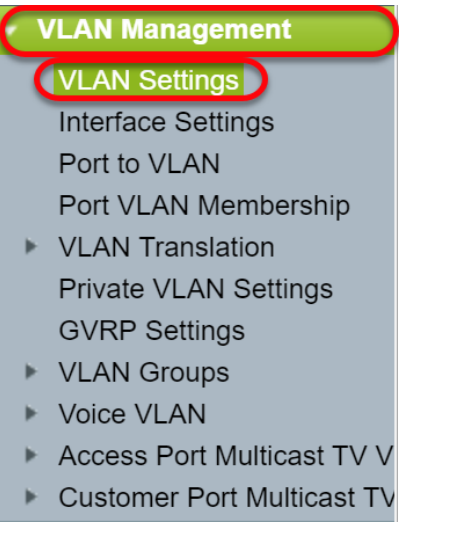

Stap 2. Klik op Add... om nieuwe VLAN's te maken. Het venster Add VLAN verschijnt.

Opmerking: Er zijn twee manieren om een VLAN te maken. U kunt één VLAN maken of u kunt een reeks nieuwe VLAN's instellen. In dit voorbeeld, zullen we een reeks VLAN's creëren.

| VLA | N Settir | ngs       |             |                      |                           |  |
|-----|----------|-----------|-------------|----------------------|---------------------------|--|
| VL  | AN Table |           |             |                      |                           |  |
|     | VLAN ID  | VLAN Name | Originators | VLAN Interface State | Link Status<br>SNMP Traps |  |
|     | 1        |           | Default     | Enabled              | Enabled                   |  |
| C   | Add      | Edit      | Delete      |                      |                           |  |

Stap 3. Klik op de radioknop **VLAN** om één VLAN te maken. Geef vervolgens de volgende informatie op:

- VLAN-id De ID van het nieuwe VLAN.
- VLAN-naam De naam van het nieuwe VLAN

| 🗋 Add VLAN - Google Chrome                                                                                                    |                                             | _      |            | Х   |
|----------------------------------------------------------------------------------------------------|---------------------------------------------|--------|------------|-----|
| A Not secure https://192.168.1.101/cs4                                                                                                    | f6592d0/vmember/bridg_vl                    | an_pro | oerties_   | a.h |
| <ul> <li>VLAN</li> <li>VLAN ID:</li> <li>VLAN Name:</li> <li>VLAN Interface State:          <ul> <li>Enable</li> <li>Link Status SNMP Traps:</li> <li>Enable</li> </ul> </li> <li>Range</li> </ul> | (Range: 2 - 4094)<br>(0/32 characters used) |        |            |     |
| ₩ VLAN Range:                                                                                                    | -                                           | (Range | e: 2 - 409 | 94) |
| Apply Close                                                                                                    |                                             |        |            |     |

Stap 4. Klik op de radioknop van het **bereik** om een bereik van VLAN's te maken. Geef vervolgens de volgende informatie op:

 VLAN-bereik — Het bereik, afhankelijk van het aantal VLAN's dat u wilt maken. Als u bijvoorbeeld 10 VLAN's wilt maken, voert u een bereik in dat aan uw behoeften voldoet. In dit voorbeeld zullen we VLAN 10 tot 20 maken.

| 🗋 Add VLAN - Google Chrome             |                          | _      |           | ×    |
|----------------------------------------|--------------------------|--------|-----------|------|
| A Not secure https://192.168.1.101/cs4 | f6592d0/vmember/bridg_vl | an_pro | perties_  | _a.h |
| VLAN                                   |                          |        |           |      |
| ₩ VLAN ID:                             | (Range: 2 - 4094)        |        |           |      |
| VLAN Name:                             | (0/32 characters used)   |        |           |      |
| VLAN Interface State: 🕜 Enable         |                          |        |           |      |
| Link Status SNMP Traps: 🖉 Enable       |                          |        |           |      |
| Range                                  |                          |        |           |      |
| VLAN Range: 10                         | - 20                     | (Rang  | e: 2 - 40 | 94)  |
| Apply Close                            |                          |        |           | _    |

Stap 5. Klik op **Toepassen** om de configuratie op te slaan.

| 🗋 Add VLAN - Google Chrome             |                          | _       |            | ×   |
|----------------------------------------|--------------------------|---------|------------|-----|
| A Not secure https://192.168.1.101/cs4 | f6592d0/vmember/bridg_vl | lan_pro | perties_   | a.h |
| VLAN                                   |                          |         |            |     |
| ₩ VLAN ID:                             | (Range: 2 - 4094)        |         |            |     |
| VLAN Name:                             | (0/32 characters used)   |         |            |     |
| VLAN Interface State: 📝 Enable         |                          |         |            |     |
| Link Status SNMP Traps: 📝 Enable       |                          |         |            |     |
| Range                                  |                          |         |            |     |
| VLAN Range: 10                         | - 20                     | (Rang   | e: 2 - 409 | 94) |
| Apply Close                            |                          |         |            |     |

## Hoe u interface-instellingen kunt configureren op de SG550X-24 (actief)

Stap 1. Navigeer naar VLAN-beheer > Interface-instellingen.

| С   | VLAN Management            |  |
|-----|----------------------------|--|
|     | VLAN Settings              |  |
|     | Interface Settings         |  |
|     | Port to VLAN               |  |
|     | Port VLAN Membership       |  |
| •   | VLAN Translation           |  |
|     | Private VLAN Settings      |  |
|     | GVRP Settings              |  |
| ►   | VLAN Groups                |  |
| ►   | Voice VLAN                 |  |
| ►   | Access Port Multicast TV V |  |
| ►   | Customer Port Multicast TV |  |
| ~ . |                            |  |

Stap 2. Selecteer een *Global Ethernet-*methode. De opties zijn:

- Dot1q-8100 ook bekend als IEEE 802.1Q. Het is de standaard voor het taggen van frames op een stam en ondersteunt maximaal 4096 VLAN's. Deze TPID is gewoonlijk op 0x8100 ingesteld om het frame als een IEEE 802.1Q-frame te identificeren.
- Dot1ad-88a8 implementeert een standaardprotocol voor het dubbeltaggen van gegevens met behulp van een functie die QinQ heet. Het gegevensverkeer aan de kant van de klant is dubbel gelabeld in het providernetwerk waar de inwendige tag de klant-tag (C-tag) is en de buitentag is provider-tag (S-tag). De markering S-VLAN of S-tag staat bekend als Service tag die wordt gebruikt om pakketten naar het providernetwerk te verzenden. De S-tag scheiden verkeer tussen verschillende klanten, terwijl de VLAN-tags van de klant bewaard blijven. Dit gebeurt met QinQ dat isolatie tussen netwerken van serviceproviders en netwerken van klanten biedt. Het apparaat is een provider bridge die ondersteuning biedt voor een op poorten gebaseerde c-gelabelde servicetak.
- 9100 Niet-standaard QinQ-type
- 9200 Niet-standaard labelen.

Opmerking: In dit voorbeeld, gebruikten we de standaard Dot1q-8100 voor de Global EtherType Tagging.

| Interface Settings                                                  |  |
|---------------------------------------------------------------------|--|
| Global Ethertype Tagging:   Dot1q - 8100  Dot1ad - 88a8  9100  9200 |  |
| Apply Cancel                                                        |  |

Stap 3. Klik op Toepassen.

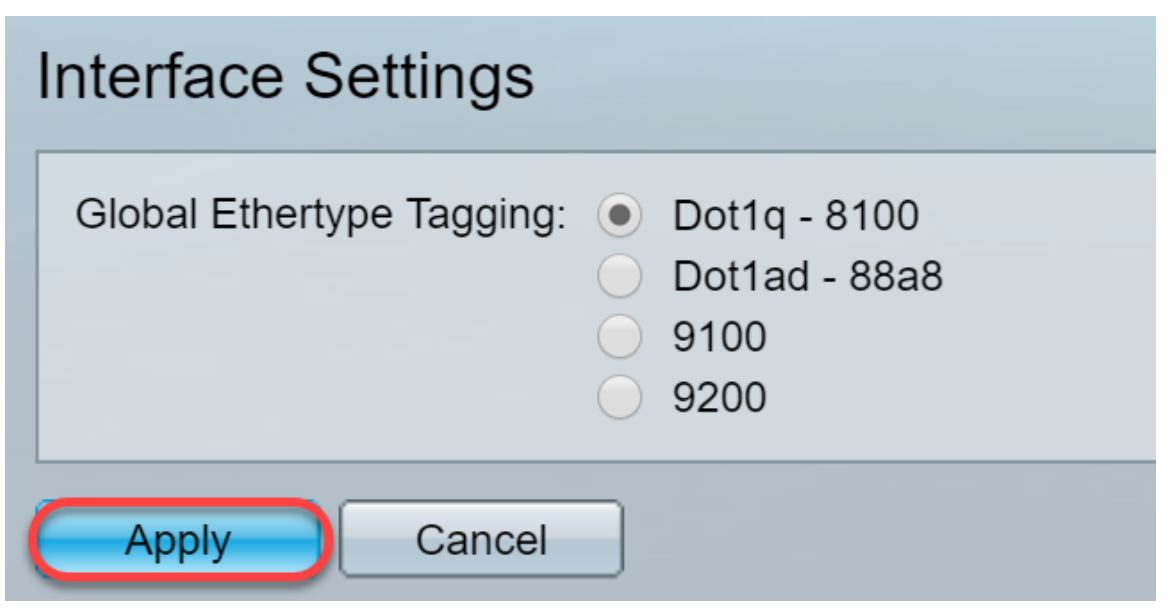

Stap 4. Klik op de radioknop van de interface die u GVRP hebt ingesteld. Poorten die met GVRP worden geconfigureerd moeten als boomstampoorten worden geconfigureerd.

Opmerking: In dit voorbeeld, zullen we GE23 en GE24 als boomstampoorten configureren.

|   | 20        | GE20 | Layer 2 | Access | Dot1q - 8100 (Global) | N/A | N/A |  |
|---|-----------|------|---------|--------|-----------------------|-----|-----|--|
|   | 21        | GE21 | Layer 2 | Access | Dot1q - 8100 (Global) | N/A | N/A |  |
|   | 22        | GE22 | Layer 2 | Access | Dot1q - 8100 (Global) | N/A | N/A |  |
| 0 | 23        | GE23 | Layer 2 | Access | Dot1q - 8100 (Global) | N/A | N/A |  |
| 0 | 24        | GE24 | Layer 2 | Access | Dot1q - 8100 (Global) | N/A | N/A |  |
|   | 25        | XG1  | Layer 2 | Access | Dot1q - 8100 (Global) | N/A | N/A |  |
|   | 26        | XG2  | Layer 2 | Access | Dot1q - 8100 (Global) | N/A | N/A |  |
|   | 27        | XG3  | Layer 2 | Access | Dot1q - 8100 (Global) | N/A | N/A |  |
|   | 28        | XG4  | Layer 2 | Access | Dot1q - 8100 (Global) | N/A | N/A |  |
|   | Copy Sett | ings | Edit    |        |                       |     |     |  |

Stap 5. Klik op **Bewerken...** u bewerkt de interface. Het venster *Interface-instellingen bewerken* wordt geopend.

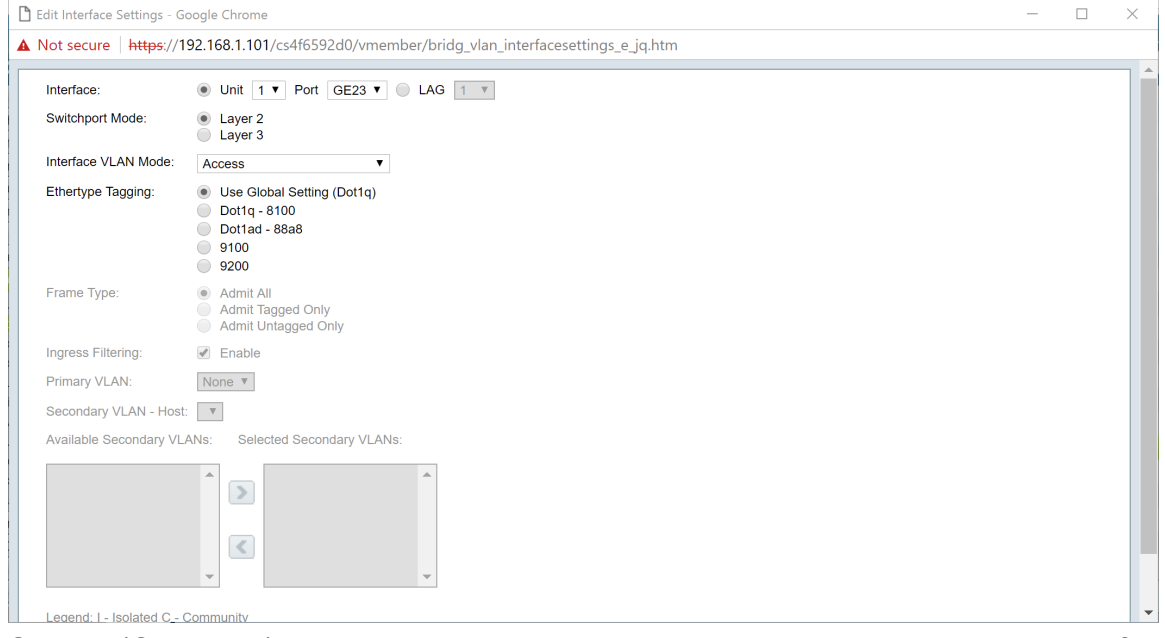

Stap 6. (Optioneel) Klik op het gewenste keuzerondje en kies een nieuwe interface uit de vervolgkeuzelijst *Port* of *LAG* om de interface te wijzigen van wie u de instellingen wilt wijzigen.

| nterface:               | ● Unit 1 ▼ Port GE23 ▼ ● LAG 1 ▼                                                                                        |  |
|-------------------------|----------------------------------------------------------------------------------------------------|--|
| Switchport Mode:        | Layer 2     Layer 3                                                                                                    |  |
| nterface VLAN Mode:     | Access v                                                                                                    |  |
| Ethertype Tagging:      | <ul> <li>Use Global Setting (Dot1q)</li> <li>Dot1q - 8100</li> <li>Dot1ad - 88a8</li> <li>9100</li> <li>9200</li> </ul> |  |
| Frame Type:             | Admit All     Admit Tagged Only     Admit Tagged Only     Admit Untagged Only                                           |  |
| ngress Filtering:       | C Enable                                                                                                    |  |
| Primary VLAN:           | None <b>v</b>                                                                                                    |  |
| Secondary VLAN - Host:  | Y                                                                                                    |  |
| Available Secondary VL/ | NS: Selected Secondary VLANs:                                                                                           |  |
|                         |                                                                                                    |  |

Stap 7. Selecteer Layer 2 of Layer 3 in het veld switchingmodus.

Opmerking: In dit voorbeeld werd de standaard (Layer 2) geselecteerd.

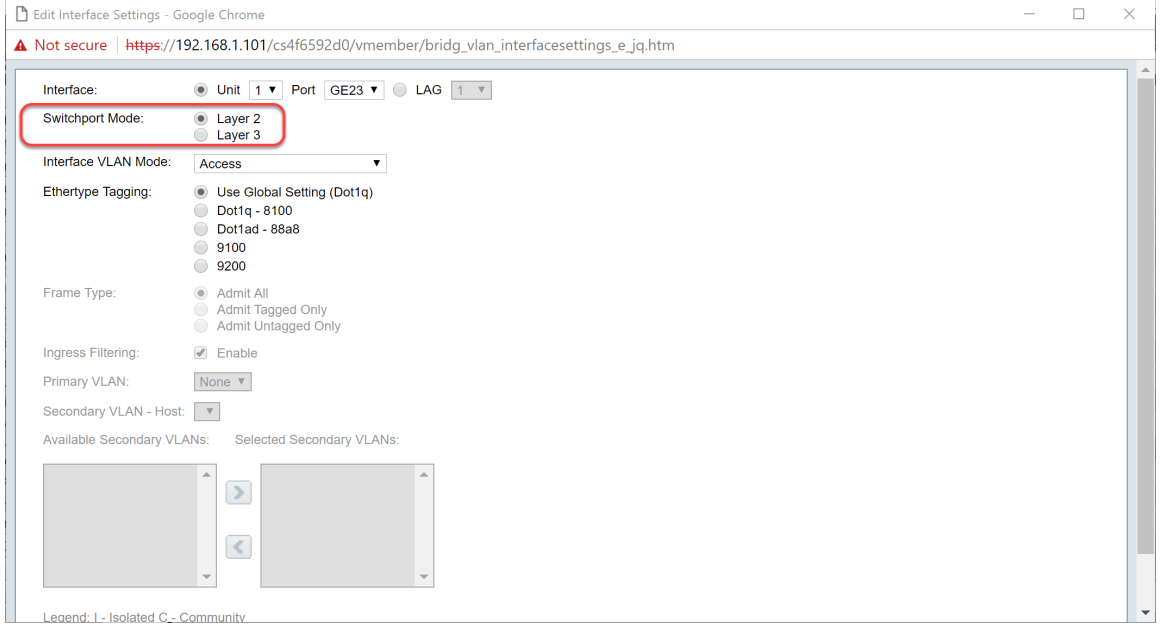

Stap 8. Selecteer **Trunk** in de vervolgkeuzelijst *Interface VLAN-modus*. De interface is hooguit een niet-gelabeld lid van één VLAN en is een gelabeld lid van nul of meer VLAN's.

| ot secure https://1   | 2.168.1.101/cs4f6592d0/vmember/bridg_vlan_interfacesettings_e_jq.htm                                                    |  |  |
|-----------------------|----------------------------------------------------------------------------------------------------|--|--|
| nterface:             | ● Unit 1 ▼ Port GE23 ▼ ○ LAG 1 ▼                                                                                        |  |  |
| witchport Mode:       | Layer 2     Layer 3                                                                                                    |  |  |
| nterface VLAN Mode:   | Trunk                                                                                                    |  |  |
| thertype Tagging:     | <ul> <li>Use Global Setting (Dot1q)</li> <li>Dot1q - 8100</li> <li>Dot1ad - 88a8</li> <li>9100</li> <li>9200</li> </ul> |  |  |
| rame Type:            | Admit All     Admit Tagged Only     Admit Tagged Only                                                                   |  |  |
| ngress Filtering:     | e Enable                                                                                                    |  |  |
| rimary VLAN:          | None V                                                                                                    |  |  |
| econdary VLAN - Host: | Υ.                                                                                                    |  |  |
| vailable Secondary VL | Ns: Selected Secondary VLANs:                                                                                           |  |  |
|                       |                                                                                                    |  |  |

Stap 9. Selecteer een EtherSwitch-methode voor de tag S-VLAN. De opties zijn:

- Global Setting gebruiken (Dot1q)
- Dot1q 8100
- Dot1ad 88a8
- 9100
- 9200

Opmerking: In dit voorbeeld gebruikten we de standaardwaarde: Gebruik Global Setting (Dot1q).

| 🗋 Edit Interface Settings - G | oogle Chrome                                                                    | - | ×   |
|-------------------------------|---------------------------------------------------------------------------------|---|-----|
| ▲ Not secure   https://1      | 92.168.1.101/cs4f6592d0/vmember/bridg_vlan_interfacesettings_e_jq.htm           |   |     |
| Interface:                    | ● Unit 1 ▼ Port GE23 ▼ ● LAG 1 ▼                                                |   | ٦ È |
| Switchport Mode:              | Layer 2     Layer 3                                                             |   |     |
| Interface VLAN Mode:          | Trunk                                                                           |   |     |
| Ethertype Tagging:            | Use Global Setting (Dot1q)     Dot1q - 8100     Dot1ad - 88a8     9100     9200 |   |     |
| Frame Type:                   | Admit All     Admit Tagged Only     Admit Untagged Only                         |   |     |
| Ingress Filtering:            | C Enable                                                                        |   |     |
| Primary VLAN:                 | None V                                                                          |   |     |
| Secondary VLAN - Host         |                                                                                 |   |     |
| Available Secondary VL        | ANs: Selected Secondary VLANs:                                                  |   |     |
|                               |                                                                                 |   |     |
| Legend: I - Isolated C -      | Community                                                                       |   |     |

Stap 10. Klik op Toepassen om de wijzigingen op te slaan.

| Bdit Interface Settings - G | oogle Chrome                                                                                                    | - | × |
|-----------------------------|----------------------------------------------------------------------------------------------------|---|---|
| Not secure https://1        | 92.168.1.101/cs4f6592d0/vmember/bridg_vlan_interfacesettings_e_jq.htm                                                   |   |   |
|                             | Layer 3                                                                                                    |   |   |
| Interface VLAN Mode:        | Trunk 🔻                                                                                                    |   |   |
| Ethertype Tagging:          | <ul> <li>Use Global Setting (Dot1q)</li> <li>Dot1q - 8100</li> <li>Dot1ad - 88a8</li> <li>9100</li> <li>9200</li> </ul> |   |   |
| Frame Type:                 | Admit All     Admit Tagged Only     Admit Untagged Only                                                                 |   |   |
| Ingress Filtering:          | Enable                                                                                                    |   |   |
| Primary VLAN:               | None *                                                                                                    |   |   |
| Secondary VLAN - Host       | . <b>т</b>                                                                                                    |   |   |
| Available Secondary VL      | ANs: Selected Secondary VLANs:                                                                                          |   |   |
|                             |                                                                                                    |   |   |
|                             | · ·                                                                                                    |   |   |
| Legend: I - Isolated C -    | Community                                                                                                    |   |   |
| Apply Close                 |                                                                                                    |   |   |

Stap 1. (Optioneel) Als u GVRP op meer dan één interface hebt ingesteld, kunt u de interface selecteren die u zojuist hebt ingesteld en op **Instellingen kopiëren** klikken.... Dit zal u in staat stellen om de configuratie te kopiëren die u net aan andere interfaces hebt gevormd.

|   | 20         | GE20 | Layer 2 | Access | Dot1q - 8100 (Global) | N/A I | N/A |
|---|------------|------|---------|--------|-----------------------|-------|-----|
|   | 21         | GE21 | Layer 2 | Access | Dot1q - 8100 (Global) | N/A I | N/A |
|   | 22         | GE22 | Layer 2 | Access | Dot1q - 8100 (Global) | N/A   | N/A |
| • | 23         | GE23 | Layer 2 | Trunk  | Dot1q - 8100 (Global) | N/A   | N/A |
| 0 | 24         | GE24 | Layer 2 | Access | Dot1q - 8100 (Global) | N/A I | N/A |
|   | 25         | XG1  | Layer 2 | Access | Dot1q - 8100 (Global) | N/A I | N/A |
|   | 26         | XG2  | Layer 2 | Access | Dot1q - 8100 (Global) | N/A I | N/A |
|   | 27         | XG3  | Layer 2 | Access | Dot1q - 8100 (Global) | N/A I | N/A |
|   | 28         | XG4  | Layer 2 | Access | Dot1q - 8100 (Global) | N/A   | N/A |
|   | Copy Setti | ings | Edit    |        |                       |       |     |

Stap 12. (Optioneel) Voer in het pop-upvenster dat nu wordt weergegeven de poort in waar u dezelfde instellingen wilt toepassen en klik op **Toepassen**.

Opmerking: In dit voorbeeld zullen de instellingen van GE23 naar GE24 alleen worden gekopieerd.

| Copy Settings - Google Chrome                | —        |          | ×     |
|----------------------------------------------|----------|----------|-------|
| A Not secure https://192.168.1.101/cs4f6592c | l0/confi | g/copyc  | dialo |
| Copy configuration from entry 23 (GE23)      |          |          |       |
| to: GE24 (Example: 1,3,5-1                   | 0 or: GE | 1,GE3-X( | G4)   |
| Close                                        |          |          |       |
|                                              |          |          |       |
|                                              |          |          |       |
|                                              |          |          |       |
|                                              |          |          |       |

Instellen van de instellingen van het lidmaatschap van Port VLAN

#### op de actieve switch

Stap 1. Navigeer naar VLAN-beheer > Port VLAN-lidmaatschap.

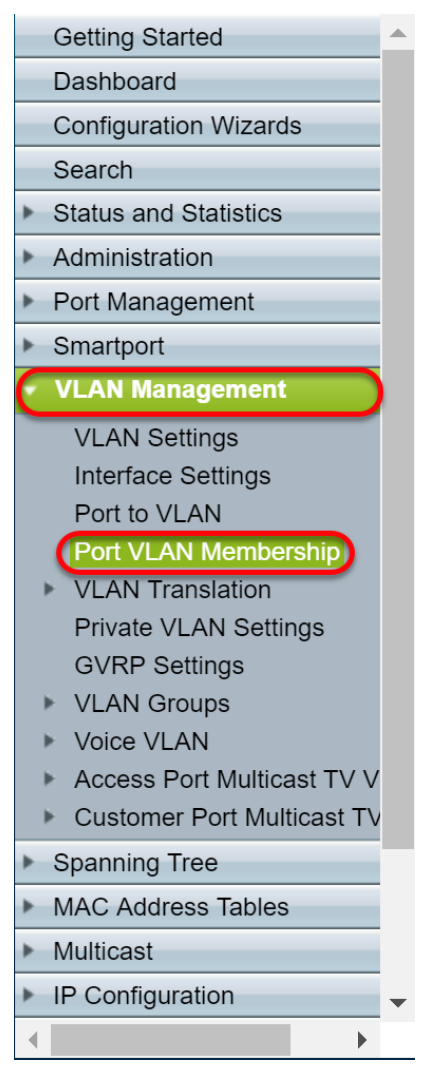

Stap 2. Klik op de radioknop van de interfaces die u als boomstampoort hebt geconfigureerd.Klik vervolgens op **VLAN toevoegen...** om het lidmaatschap van VLAN van die interface te bewerken.

| $\bigcirc$ | GE20    | Access | 1U                         | 10         |
|------------|---------|--------|----------------------------|------------|
|            | GE21    | Access | 1U                         | 10         |
|            | GE22    | Access | 1U                         | 10         |
| $\bigcirc$ | GE23    | Trunk  | 1U, 2-9I, 10-20T, 21-4094I | 1U, 10-20T |
| $\bigcirc$ | GE24    | Trunk  | 1U, 2-9I, 10-20T, 21-4094I | 1U, 10-20T |
|            | XG1     | Access | 1U                         | 10         |
|            | XG2     | Access | 1U                         | 10         |
|            | XG3     | Access | 1U                         | 10         |
|            | XG4     | Access | 1U                         | 10         |
| Joi        | n VLAN) | Detail | s                          |            |

Stap 3. (Optioneel) Klik op het gewenste keuzerondje en kies een nieuwe interface uit de vervolgkeuzelijst *Port* of *LAG* om de interface te wijzigen van wie u de instellingen wilt wijzigen.

| 🖹 Edit VLAN Membership - G                                      | oogle Chrome –                                                                                                    | ×     |
|-----------------------------------------------------------------|----------------------------------------------------------------------------------------------------|-------|
| A Not secure https://19                                         | 2.168.1.101/cs4f6592d0/vmember/porttovlanmembership_e_jq.htm                                                                                |       |
| Interface:                                                      | Unit 1 V Port GE23 V LAG 1 V                                                                                                    | ٦Î    |
| Current VLAN Mode:                                              | Trunk                                                                                                    |       |
| Trunk Mode Membership (                                         | Active)                                                                                                    |       |
| These are the VLAN membe                                        | rship settings for the current active VLAN interface mode. These settings will take effect immediately.                                     |       |
| Native VLAN ID:                                                 | 1 •                                                                                                    |       |
| Tagged VLANs:                                                   | All VLANs     User Defined     (VLAN Range; Example: 1,3,5-10)                                                                              |       |
| The following settings are for not take effect until the interf | the inactive interface VLAN modes, these effects will be saved, but will<br>ace VLAN mode is changed in the VLAN Interface Settings screen. |       |
| Access Mode Membership                                          |                                                                                                    |       |
| Access VLAN ID:                                                 | 1 •                                                                                                    |       |
| Multicast TV VLAN:                                              | None <b>v</b>                                                                                                    |       |
| General Mode Membership                                         |                                                                                                    |       |
| Untagged VLANs:                                                 | (VLAN Range; Example: 1,3,5-10)                                                                                                    |       |
| Tagged VLANs:                                                   | (VLAN Range; Example: 1,3,5-10)                                                                                                    |       |
| Forbidden VLANs:                                                | (VLAN Range; Example: 1,3,5-10)                                                                                                    | <br>- |

Stap 4. Wanneer de poort in Trunk-modus is, wordt hij lid van dit VLAN. Selecteer de **inwoner VLAN-id** in de vervolgkeuzelijst *Inative VLAN-ID*.

Opmerking: In dit voorbeeld zullen we VLAN 1 als inheemse VLAN ID gebruiken.

| 🗋 Edit VLAN Membership - Goo                                           | gle Chrome                                                                                                    | - | ×       |
|------------------------------------------------------------------------|----------------------------------------------------------------------------------------------------|---|---------|
| A Not secure https://192.1                                             | 168.1.101/cs4f6592d0/vmember/porttovlanmembership_e_jq.htm                                                                              |   |         |
| Interface:                                                             | Unit 1      Port GE23      GE23      GE23      GE23                                                                                     |   | <br>٦ î |
| Current VLAN Mode:                                                     | Trunk                                                                                                    |   |         |
| Trunk Mode Membership (Act                                             | tive)                                                                                                    |   |         |
| These are the VLAN membersh                                            | nip settings for the current active VLAN interface mode. These settings will take effect immediately.                                   |   |         |
| Native VLAN ID:                                                        |                                                                                                    |   |         |
| Tagged VLANs:                                                          | All VLANs     User Defined     (VLAN Rance: Example: 1.3.5-10)                                                                          |   |         |
|                                                                        |                                                                                                    |   |         |
| The following settings are for the not take effect until the interface | e inactive interface VLAN modes. these effects will be saved, but will<br>e VLAN mode is changed in the VLAN Interface Settings screen. |   |         |
| Access Mode Membership                                                 |                                                                                                    |   |         |
| Access VLAN ID:                                                        | 1 •                                                                                                    |   |         |
| Multicast TV VLAN:                                                     | None <b>T</b>                                                                                                    |   |         |
| General Mode Membership                                                |                                                                                                    |   |         |
| Untagged VLANs:                                                        | (VLAN Range; Example: 1,3,5-10)                                                                                                    |   |         |
| Tagged VLANs:                                                          | (VLAN Range; Example: 1,3,5-10)                                                                                                    |   |         |
| Forbidden VLANs:                                                       | (VLAN Range; Example: 1,3,5-10)                                                                                                    |   | -       |

Stap 5. Selecteer de **door gebruiker gedefinieerde** radioknop in het veld *Tagged VLAN's*. Voer dan de VLAN ID's in waarvan u wilt dat deze poort lid is van.

Opmerking: In dit voorbeeld zullen we VLAN gebruiken: 1, 10-20 voor GE23 en GE24.

| urrent VLAN Mode: Tunk   urrent VLAN membership (Active) uese are the VLAN membership settings for the current active VLAN interface mode. These settings will take effect immediately.   ative VLAN ID: 1   gged VLANs: All VLANs   @ User Defined 1, 10-20 (VLAN Range; Example: 1,3,5-10)   te following settings are for the inactive interface VLAN modes, these effects will be saved, but will the interface VLAN mode is changed in the VLAN Interface Settings screen. ccess Mode Membership tesses VLAN ID:   1 •   uticast TV VLAN: Non •   eneral Mode Membership   tagged VLANs:   (VLAN Range; Example: 1,3,5-10)   (VLAN Range; Example: 1,3,5-10) opper VLANs:   (VLAN Range; Example: 1,3,5-10) |  |  |  |
|----------------------------------------------------------------------------------------------------|--|--|--|
| Current VLAN Mode: Tunk Trunk Mode Membership (Acttive) These are the VLAN membership settings for the current active VLAN interface mode. These settings will take effect immediately. Tageed VLAN ID:                                                                                                    |  |  |  |
|                                                                                                    |  |  |  |
|                                                                                                    |  |  |  |
|                                                                                                    |  |  |  |
|                                                                                                    |  |  |  |
|                                                                                                    |  |  |  |
|                                                                                                    |  |  |  |
|                                                                                                    |  |  |  |
|                                                                                                    |  |  |  |
| -                                                                                                    |  |  |  |
|                                                                                                    |  |  |  |

Stap 6. Klik vervolgens op Toepassen om uw wijzigingen op te slaan.

Opmerking: Herhaal stap 2-6 als u meer interfaces hebt die moeten worden geconfigureerd.

| 🗋 Edit VLAN Membership - Goog                                         | gle Chrome                                                                                                    | - | × |
|-----------------------------------------------------------------------|----------------------------------------------------------------------------------------------------|---|---|
| A Not secure https://192.1                                            | 68.1.101/cs4f6592d0/vmember/porttovlanmembership_e_jq.htm                                                                             |   |   |
| Tagged VLANs:                                                         | AII VLANs                                                                                                    |   |   |
|                                                                       | User Defined     1, 10-20     (VLAN Range; Example: 1,3,5-10)                                                                         |   |   |
| The following settings are for th not take effect until the interface | e inactive interface VLAN modes. these effects will be saved, but will<br>vLAN mode is changed in the VLAN Interface Settings screen. |   |   |
| Access Mode Membership                                                |                                                                                                    |   |   |
| Access VLAN ID:                                                       | 1 •                                                                                                    |   |   |
| Multicast TV VLAN:                                                    | None V                                                                                                    |   |   |
| General Mode Membership                                               |                                                                                                    |   |   |
| Untagged VLANs:                                                       | (VLAN Range; Example: 1,3,5-10)                                                                                                    |   |   |
| Tagged VLANs:                                                         | (VLAN Range; Example: 1,3,5-10)                                                                                                    |   |   |
| Forbidden VLANs:                                                      | (VLAN Range; Example: 1,3,5-10)                                                                                                    |   |   |
| General PVID:                                                         | 1 •                                                                                                    |   |   |
| Customer Mode Membership                                              |                                                                                                    |   |   |
| Customer VLAN ID:                                                     | None 🔻                                                                                                    |   |   |
| Customer Multicast VLANs:                                             | (VLAN Range; Example: 1,3,5-10)                                                                                                    |   |   |
| Apply Close                                                           |                                                                                                    |   | - |

Stap 7. Druk bovenaan op de knop **Opslaan** om de configuratie in het opstartconfiguratiebestand op te slaan.

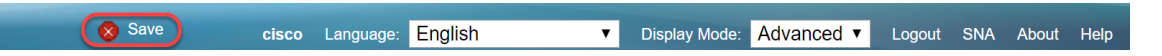

#### GVRP-instellingen configureren op de niet-actieve switch

Stap 1. Meld u aan bij de webconfiguratie van de niet-actieve switch en navigeer naar VLANbeheer > GVRP-instellingen. De pagina *GVRP-instellingen* wordt geopend.

Opmerking: Aangezien de niet-actieve switches niet op de actieve switch is aangesloten, is het standaard IP-adres 192.168.1.254. U moet uw PC op uw PC zetten om een statisch IP-adres in dat netwerk te hebben om er verbinding mee te maken.

| cisco SG550X-24                      | 4 24     | -Port G                                             | igabit S     | Stackable       | e Manageo    | I Switch     | cisco Language: English ▼ | Display Mode: Advanced V Logout SNA Abo | out Help |  |  |  |  |  |  |
|--------------------------------------|----------|-----------------------------------------------------|--------------|-----------------|--------------|--------------|---------------------------|-----------------------------------------|----------|--|--|--|--|--|--|
| Getting Started                      | G        | VRP Settings                                        |              |                 |              |              |                           |                                         |          |  |  |  |  |  |  |
| Dashboard                            |          |                                                     |              |                 |              |              |                           |                                         |          |  |  |  |  |  |  |
| Configuration Wizards                | 0        | VRP Global Status:  Enable                          |              |                 |              |              |                           |                                         |          |  |  |  |  |  |  |
| Search                               |          |                                                     |              |                 |              |              |                           |                                         | _        |  |  |  |  |  |  |
| Administration                       |          | Apply Cancel                                        |              |                 |              |              |                           |                                         |          |  |  |  |  |  |  |
| Port Management                      | G        | VPP Setting Table Showing 1/28 of 28 All Y nor page |              |                 |              |              |                           |                                         |          |  |  |  |  |  |  |
| Smartport                            |          |                                                     |              | - to Dout of Us |              |              |                           |                                         | _        |  |  |  |  |  |  |
| VLAN Management                      | -        | iller: mienace                                      | a Type equai |                 |              |              |                           |                                         |          |  |  |  |  |  |  |
| VI AN Settings                       |          | Entry No.                                           | Interface    | GVRP State      | Dynamic VLAN | GVRP         |                           |                                         |          |  |  |  |  |  |  |
| Interface Settings                   |          |                                                     |              |                 | Creation     | Registration |                           |                                         |          |  |  |  |  |  |  |
| Port to VLAN                         |          | ) 1                                                 | GE1          | Disabled        | Enabled      | Enabled      |                           |                                         |          |  |  |  |  |  |  |
| Port VLAN Membership                 |          | 2                                                   | GE2          | Disabled        | Enabled      | Enabled      |                           |                                         |          |  |  |  |  |  |  |
| VLAN Translation                     |          | 3                                                   | GE3          | Disabled        | Enabled      | Enabled      |                           |                                         |          |  |  |  |  |  |  |
| GVRP Settings                        |          | ) 4                                                 | GE4          | Disabled        | Enabled      | Enabled      |                           |                                         |          |  |  |  |  |  |  |
| ▶ VLAN Groups                        |          | 5                                                   | GE5          | Disabled        | Enabled      | Enabled      |                           |                                         |          |  |  |  |  |  |  |
| ▹ Voice VLAN                         |          | 6                                                   | GE6          | Disabled        | Enabled      | Enabled      |                           |                                         |          |  |  |  |  |  |  |
| ▶ Access Port Multicast TV V         |          | 7                                                   | GE7          | Disabled        | Enabled      | Enabled      |                           |                                         |          |  |  |  |  |  |  |
| Customer Port Multicast TV           |          | 8                                                   | GE8          | Disabled        | Enabled      | Enabled      |                           |                                         |          |  |  |  |  |  |  |
| <ul> <li>Spanning Tree</li> </ul>    |          | 9                                                   | GE9          | Disabled        | Enabled      | Enabled      |                           |                                         |          |  |  |  |  |  |  |
| MAC Address Tables                   |          | ) 10                                                | GE10         | Disabled        | Enabled      | Enabled      |                           |                                         |          |  |  |  |  |  |  |
| Multicast                            |          | 11                                                  | GE11         | Disabled        | Enabled      | Enabled      |                           |                                         |          |  |  |  |  |  |  |
| <ul> <li>IP Configuration</li> </ul> |          | ) 12                                                | GE12         | Disabled        | Enabled      | Enabled      |                           |                                         |          |  |  |  |  |  |  |
|                                      |          | 13                                                  | GE13         | Disabled        | Enabled      | Enabled      |                           |                                         | -        |  |  |  |  |  |  |
| © 2011-2017 Cisco Systems, Inc. A    | All Righ | its Reserved.                                       |              |                 |              |              |                           |                                         |          |  |  |  |  |  |  |

Volg dezelfde werkwijze als het vak: <u>Configureer de GVRP-instellingen op SG550X-24 (actief)</u> voor beide niet-switches. Configureer alleen de poort die op de actieve SG550X-24-schakelaar zal worden aangesloten. In dit voorbeeld, gebruiken beide van de niet-actieve schakelaar haven 24 om aan de actieve schakelaar te verbinden.

## Instellen van interface-instellingen op SG550X-24 niet-actieve switch

Stap 1. Navigeer naar VLAN-beheer > Interface-instellingen. De pagina Interface-instellingen wordt geopend.

Opmerking: Aangezien de niet-actieve switches niet op de actieve switch is aangesloten, is het standaard IP-adres 192.168.1.254. U moet uw PC op uw PC zetten om een statisch IP-adres in dat netwerk te hebben om er verbinding mee te maken.

| cisco SG550X-24                            | 24-     | Port G        | igabit S    | Stackable M         | lanaged                | switch                | o Langu       | age: Engl            | ish          | <ul> <li>Display Mode:</li> </ul> | Advanced •      | Logout S | NA About | H<br>( |
|--------------------------------------------|---------|---------------|-------------|---------------------|------------------------|-----------------------|---------------|----------------------|--------------|-----------------------------------|-----------------|----------|----------|--------|
| Getting Started  Dashboard                 | Inte    | erface Se     | ettings     |                     |                        |                       |               |                      |              |                                   |                 |          |          |        |
| Configuration Wizards                      | Glo     | bal Ethertyp  | e Tagging:  | Dot1g - 8100        |                        |                       |               |                      |              |                                   |                 |          |          |        |
| Search                                     |         |               |             | Oot1ad - 88a8       |                        |                       |               |                      |              |                                   |                 |          |          |        |
| <ul> <li>Status and Statistics</li> </ul>  |         |               |             | 9100                |                        |                       |               |                      |              |                                   |                 |          |          |        |
| <ul> <li>Administration</li> </ul>         |         |               |             | 9200                |                        |                       |               |                      |              |                                   |                 |          |          |        |
| <ul> <li>Port Management</li> </ul>        |         |               |             |                     |                        |                       |               |                      |              |                                   |                 |          |          |        |
| <ul> <li>Smartport</li> </ul>              |         | Apply         | Cancel      |                     |                        |                       |               |                      |              |                                   |                 |          |          |        |
| <ul> <li>VLAN Management</li> </ul>        | Inte    | erface Settin | ngs Table   |                     |                        |                       |               |                      |              |                                   | Showing 1-28 of | 28 All 🔻 | per page |        |
| VLAN Settings<br>Interface Settings        | Filte   | er: Interface | e Type equa | s to Port of Unit 1 | Go                     |                       |               |                      |              |                                   |                 |          |          |        |
| Port to VLAN<br>Port VLAN Membership       |         | Entry No.     | Interface   | Switchport Mode     | Interface<br>VLAN Mode | Ethertype Tagging     | Frame<br>Type | Ingress<br>Filtering | Primary VLAN | Secondary VLANs                   |                 |          |          |        |
| VLAN Translation<br>Briveto VLAN Settingen |         | 1             | GE1         | Layer 2             | Access                 | Dot1q - 8100 (Global) | N/A           | N/A                  |              |                                   |                 |          |          |        |
| GVRP Settings                              | $\odot$ | 2             | GE2         | Layer 2             | Access                 | Dot1q - 8100 (Global) | N/A           | N/A                  |              |                                   |                 |          |          |        |
| ▶ VLAN Groups                              |         | 3             | GE3         | Layer 2             | Access                 | Dot1q - 8100 (Global) | N/A           | N/A                  |              |                                   |                 |          |          |        |
| Voice VLAN                                 | $\odot$ | 4             | GE4         | Layer 2             | Access                 | Dot1q - 8100 (Global) | N/A           | N/A                  |              |                                   |                 |          |          |        |
| Access Port Multicast TV V                 |         | 5             | GE5         | Layer 2             | Access                 | Dot1q - 8100 (Global) | N/A           | N/A                  |              |                                   |                 |          |          |        |
| Customer Port Multicast TV                 | 0       | 6             | GE6         | Layer 2             | Access                 | Dot1q - 8100 (Global) | N/A           | N/A                  |              |                                   |                 |          |          | а.     |
| Spanning Tree                              | •       | 7             | GE7         | Layer 2             | Access                 | Dot1q - 8100 (Global) | N/A           | N/A                  |              |                                   |                 |          |          |        |
| <ul> <li>MAC Address Tables</li> </ul>     | Ō       | 8             | GE8         | Laver 2             | Access                 | Dot1g - 8100 (Global) | N/A           | N/A                  |              |                                   |                 |          |          |        |
| <ul> <li>Multicast</li> </ul>              |         | 9             | GE9         | Laver 2             | Access                 | Dot1g - 8100 (Global) | N/A           | N/A                  |              |                                   |                 |          |          |        |
| IP Configuration                           |         | 10            | GE10        | Laver 2             | Access                 | Dottg - 8100 (Global) | N/A           | N/A                  |              |                                   |                 |          |          |        |
|                                            |         | 10            | 0210        | Luyor L             | 1000035                | Borriq Bride (Biobal) |               |                      |              |                                   |                 |          |          | -      |
| © 2011-2017 Cisco Systems, Inc. All        | Rights  | Reserved.     |             |                     |                        |                       |               |                      |              |                                   |                 |          |          |        |

Volg dezelfde werkwijze: <u>Hoe u interface-instellingen kunt configureren op de SG550X-24 (actief)</u> voor beide niet-switches. Configureer alleen de poort die is aangesloten op de actieve schakelaar als boomstampoort. In dit voorbeeld, wordt GE24 gevormd als boomstam voor beide switches.

#### **Verificatie**

Voordat we kunnen verifiëren dat GVRP werkt, zijn er nog een paar stappen die moeten worden gezet. Volg de onderstaande laatste stappen:

Stap 1. Sluit de kabel van de niet-actieve schakelaar aan op de actieve switch.

Opmerking: In dit voorbeeld zullen we een van de niet-actieve SG550X-24 (poort 24) verbinden met de actieve SG550X-24 (poort 23).

Stap 2. Sluit de kabel van uw tweede niet-actieve switch aan op de actieve switch.

Opmerking: In dit voorbeeld, zullen we de andere niet-actieve SG550X-24 (haven 24) aan het actieve SG550X-24 (haven 24) aansluiten.

Opmerking: Als u geen VLAN's ziet die automatisch door GVRP worden gemaakt in het VLANbeheer > VLAN-VLAN's maken. Mogelijk is er een herstart voor de switches vereist.

Stap 3. Navigeer naar VLAN Management > VLAN op de niet-actieve switch om te zien of VLAN 10-20 is gemaakt.

| cisco SG550X-24                                | 1 24    | -Port G       | igabit Sta | ackable     | Managed Sw           | cisc<br>itch | D Language: English | * | Display Mode | Advanced • | Logout    | SNA  | About   | Help<br>Q |
|------------------------------------------------|---------|---------------|------------|-------------|----------------------|--------------|---------------------|---|--------------|------------|-----------|------|---------|-----------|
| Getting Started  Dashboard                     | V       | AN Setti      | ngs        |             |                      |              |                     |   |              |            |           |      |         |           |
| Configuration Wizards                          | V       | LAN Table     |            |             |                      |              |                     |   |              | Showing 1  | -12 of 12 | 50 🔻 | per pag | e         |
| Search                                         |         | VLAN ID       | VLAN Name  | Originators | VLAN Interface State | Link Status  |                     |   |              |            |           |      |         |           |
| Status and Statistics                          |         |               |            |             |                      | SNMP Traps   |                     |   |              |            |           |      |         |           |
| Administration                                 |         | 1             |            | Default     | Enabled              | Enabled      |                     |   |              |            |           |      |         |           |
| Port Management                                |         | 10            |            | GVRP        | Enabled              | Enabled      |                     |   |              |            |           |      |         |           |
| Smartport                                      |         | 11            |            | GVRP        | Enabled              | Enabled      |                     |   |              |            |           |      |         |           |
| <ul> <li>VLAN Management</li> </ul>            | C       | 12            |            | GVRP        | Enabled              | Enabled      |                     |   |              |            |           |      |         |           |
| VLAN Settings                                  |         | 13            |            | GVRP        | Enabled              | Enabled      |                     |   |              |            |           |      |         |           |
| Interface Settings                             |         | 14            |            | GVRP        | Enabled              | Enabled      |                     |   |              |            |           |      |         |           |
| Port to VLAN<br>Port VLAN Membership           |         | 15            |            | GVRP        | Enabled              | Enabled      |                     |   |              |            |           |      |         |           |
| <ul> <li>VLAN Translation</li> </ul>           |         | 16            |            | GVRP        | Enabled              | Enabled      |                     |   |              |            |           |      |         |           |
| Private VLAN Settings                          |         | 17            |            | GVRP        | Enabled              | Enabled      |                     |   |              |            |           |      |         |           |
| GVRP Settings                                  | C       | 18            |            | GVRP        | Enabled              | Enabled      |                     |   |              |            |           |      |         |           |
| VLAN Groups Voice VLAN                         |         | 19            |            | GVRP        | Enabled              | Enabled      |                     |   |              |            |           |      |         |           |
| <ul> <li>Access Port Multicast TV V</li> </ul> | C       | 20            |            | GVRP        | Enabled              | Enabled      |                     |   |              |            |           |      |         |           |
| ▶ Customer Port Multicast TV                   |         | Add           | Edit       | Delete      |                      |              |                     |   |              |            |           |      |         |           |
| Spanning Tree                                  |         |               |            |             |                      |              |                     |   |              |            |           |      |         | - 11      |
| MAC Address Tables                             |         |               |            |             |                      |              |                     |   |              |            |           |      |         |           |
| Multicast                                      |         |               |            |             |                      |              |                     |   |              |            |           |      |         |           |
| <ul> <li>IP Configuration</li> </ul>           |         |               |            |             |                      |              |                     |   |              |            |           |      |         |           |
|                                                |         |               |            |             |                      |              |                     |   |              |            |           |      |         |           |
| © 2011-2017 Cisco Systems, Inc. A              | dl Rigt | its Reserved. |            |             |                      |              |                     |   |              |            |           |      |         |           |

Stap 4. Navigeer naar **Status en Statistieken > Log bekijken > RAM geheugen** en controleer of GVRP VLAN 10-20 voor beide niet-actieve switches heeft gemaakt.

|                                      |      |                |                      |               | cisco Language: English 🔻                                   | Display Mode: | Advanced • | Logout | SNA                                                  | About | Help |  |  |  |  |  |  |  |  |  |
|--------------------------------------|------|----------------|----------------------|---------------|-------------------------------------------------------------|---------------|------------|--------|------------------------------------------------------|-------|------|--|--|--|--|--|--|--|--|--|
| cisco SG550X-24                      | + 2  | 4-Port G       | sigabit Stackal      | ole Mana      | ged Switch                                                  |               |            |        |                                                      | _     | q    |  |  |  |  |  |  |  |  |  |
| Getting Started                      | Г    | 2147483587     | 2017-Aug-20 06:28:44 | Informational | %VLAN-I-GVRPAddVlan: Dynamic VLAN Vlan 20 was added by GVRP |               |            |        |                                                      |       | -    |  |  |  |  |  |  |  |  |  |
| Dashboard                            | L    | 2147483588     | 2017-Aug-20 06:28:44 | Informational | %LINK-I-Up: Vlan 20                                         |               |            |        |                                                      |       |      |  |  |  |  |  |  |  |  |  |
| Configuration Wizards                | L    | 2147483589     | 2017-Aug-20 06:28:44 | Informational | %VLAN-I-GVRPAddVlan: Dynamic VLAN Vlan 19 was added by GVRP |               |            |        |                                                      |       |      |  |  |  |  |  |  |  |  |  |
| Search                               | L    | 2147483590     | 2017-Aug-20 06:28:44 | Informational | %LINK-I-Up: Vian 19                                         |               |            |        |                                                      |       |      |  |  |  |  |  |  |  |  |  |
|                                      | L    | 2147483591     | 2017-Aug-20 06:28:44 | Informational | %VLAN-I-GVRPAddVlan: Dynamic VLAN Vlan 18 was added by GVRP |               |            |        |                                                      |       |      |  |  |  |  |  |  |  |  |  |
| System Summary                       | L    | 2147483592     | 2017-Aug-20 06:28:44 | Informational | %LINK-I-Up: Vlan 18                                         |               |            |        |                                                      |       |      |  |  |  |  |  |  |  |  |  |
| CPU Utilization                      | L    | 2147483593     | 2017-Aug-20 06:28:44 | Informational | %VLAN-I-GVRPAddVlan: Dynamic VLAN Vlan 17 was added by GVRP |               |            |        |                                                      |       |      |  |  |  |  |  |  |  |  |  |
| Port Utilization                     | L    | 2147483594     | 2017-Aug-20 06:28:44 | Informational | %LINK-I-Up: Vlan 17                                         |               |            |        |                                                      |       |      |  |  |  |  |  |  |  |  |  |
| Etherlike                            | L    | 2147483595     | 2017-Aug-20 06:28:44 | Informational | %VLAN-I-GVRPAddVlan: Dynamic VLAN Vlan 16 was added by GVRP |               |            |        |                                                      |       |      |  |  |  |  |  |  |  |  |  |
| GVRP                                 | L    | 2147483596     | 2017-Aug-20 06:28:44 | Informational | %LINK-I-Up: Vlan 16                                         |               |            |        |                                                      |       |      |  |  |  |  |  |  |  |  |  |
| 802.1x EAP                           | L    | 2147483597     | 2017-Aug-20 06:28:44 | Informational | %VLAN-I-GVRPAddVlan: Dynamic VLAN Vlan 15 was added by GVRP |               |            |        |                                                      |       |      |  |  |  |  |  |  |  |  |  |
| ACL                                  |      | 2147483598     | 2017-Aug-20 06:28:44 | Informational | %LINK-I-Up: Vlan 15                                         |               |            |        |                                                      |       |      |  |  |  |  |  |  |  |  |  |
| Health and Power                     | 1    | 2147483599     | 2017-Aug-20 06:28:44 | Informational | %VLAN-I-GVRPAddVlan: Dynamic VLAN Vlan 14 was added by GVRP |               |            |        |                                                      |       |      |  |  |  |  |  |  |  |  |  |
| <ul> <li>SPAN &amp; RSPAN</li> </ul> | Ш    | 2147483600     | 2017-Aug-20 06:28:44 | Informational | %LINK-I-Up: Vlan 14                                         |               |            |        |                                                      |       |      |  |  |  |  |  |  |  |  |  |
| <ul> <li>Diagnostics</li> </ul>      | Ш    | 2147483601     | 2017-Aug-20 06:28:44 | Informational | %VLAN-I-GVRPAddVlan: Dynamic VLAN Vlan 13 was added by GVRP |               |            |        |                                                      |       |      |  |  |  |  |  |  |  |  |  |
| ► RMON                               | Ш    | 2147483602     | 2017-Aug-20 06:28:44 | Informational | %LINK-I-Up: Vlan 13                                         |               |            |        |                                                      |       |      |  |  |  |  |  |  |  |  |  |
| ► sFlow                              | Ш    | 2147483603     | 2017-Aug-20 06:28:44 | Informational | %VLAN-I-GVRPAddVlan: Dynamic VLAN Vlan 12 was added by GVRP |               |            |        |                                                      |       |      |  |  |  |  |  |  |  |  |  |
| RAM Memory                           | Ш    | 2147483604     | 2017-Aug-20 06:28:44 | Informational | %LINK-I-Up: Vlan 12                                         |               |            |        |                                                      |       |      |  |  |  |  |  |  |  |  |  |
| Flash Memory                         | Ш    | 2147483605     | 2017-Aug-20 06:28:44 | Informational | %VLAN-I-GVRPAddVlan: Dynamic VLAN Vlan 11 was added by GVRP |               |            |        |                                                      |       |      |  |  |  |  |  |  |  |  |  |
| Administration                       | Ш    | 2147483606     | 2017-Aug-20 06:28:44 | Informational | %LINK-I-Up: Vlan 11                                         |               |            |        |                                                      |       |      |  |  |  |  |  |  |  |  |  |
| Port Management                      | Ш    | 2147483607     | 2017-Aug-20 06:28:44 | Informational | %VLAN-I-GVRPAddVlan: Dynamic VLAN Vlan 10 was added by GVRP |               |            |        |                                                      |       |      |  |  |  |  |  |  |  |  |  |
| <ul> <li>Smartport</li> </ul>        |      | 2147483608     | 2017-Aug-20 06:28:44 | Informational | %LINK-I-Up: Vlan 10                                         |               |            |        |                                                      |       | -    |  |  |  |  |  |  |  |  |  |
| €                                    | 4    |                |                      |               |                                                             |               |            |        |                                                      |       | P    |  |  |  |  |  |  |  |  |  |
| © 2011-2017 Cisco Systems, Inc. A    | II R | ights Reserved |                      |               |                                                             |               |            |        | © 2011-2017 Cisco Systems, Inc. All Rights Reserved. |       |      |  |  |  |  |  |  |  |  |  |

#### **Conclusie**

U hebt nu met succes Dynamische VLAN's en automatische configuratie van poorten ingesteld.

Bekijk de volgende links naar verwante video's:

Generic VLAN Registration Protocol (GVRP) configureren op Cisco RV345

Configuratie met meerdere poorten